## INSTRUCTIONS FOR USING eCOMMENT

1. Find meeting agenda at <u>https://houstonisd.legistar.com/</u>. The meeting agenda will be published no later than 72 hours prior to the meeting time.

2. Click on "eComment" for the meeting at which you would like to speak.

| Home Search Agenda Items Meetings Board of Education Departments Board Members |                                                                                                    |       |               |                                                                           |                 |                 |                   |                        |               |                    |       |               |
|--------------------------------------------------------------------------------|----------------------------------------------------------------------------------------------------|-------|---------------|---------------------------------------------------------------------------|-----------------|-----------------|-------------------|------------------------|---------------|--------------------|-------|---------------|
| Email Updates                                                                  | indates or to acce                                                                                                    | ess v | our subscribe | preferences, please enter your contact inform                             | nation          |                 |                   |                        |               |                    |       |               |
| below.                                                                         | 1                                                                                                    | ,     |               | ·                                                                         |                 |                 |                   |                        |               |                    |       |               |
| *Email Addres                                                                  | s                                                                                                    |       | Submit        |                                                                           |                 |                 |                   |                        |               |                    |       |               |
|                                                                                |                                                                                                    |       |               |                                                                           |                 |                 |                   |                        |               |                    |       |               |
| List View Caler                                                                | dar View                                                                                                    |       |               |                                                                           |                 |                 |                   |                        |               |                    |       |               |
| Search:                                                                        | Search: Next Month   All Departments  Instea  Instea |       |               |                                                                           |                 |                 |                   |                        |               |                    |       |               |
| Search Meetings Help                                                           |                                                                                                    |       |               |                                                                           |                 |                 |                   |                        |               |                    |       |               |
| 4 records Group I                                                              | xport                                                                                                    |       |               |                                                                           |                 |                 |                   |                        |               |                    |       |               |
| Name                                                                           | Meeting Date 👻                                                                                                    | 31    | Meeting Time  | Meeting Location                                                          | Meeting Details | Agenda          | Accessible Agenda | Agenda Packet          | Minutes       | Accessible Minutes | Video | eComment      |
| Board of Education<br>Hearings                                                 | 5/18/2023                                                                                                    | 31    | 9:00 AM       | Board Auditorium and Board Services<br>Conference Room<br><i>Hearings</i> | Meeting details | Not available   | Not available     | Not available          | Not available | Not available      |       | Not available |
| Board of Education                                                             | 5/11/2023                                                                                                    | 31    | 2:00 PM       | BOARD AUDITORIUM AND BOARD SERVICES<br>CONFERENCE ROOM<br>Regular Meeting | Meeting details | Not available   | Not available     | Not available          | Not available | Not available      |       | Not available |
| Board of Education<br>Agenda Review                                            | 5/4/2023                                                                                                    | 31    | 4:30 PM       | BOARD AUDITORIUM AND BOARD SERVICES<br>CONFERENCE ROOM<br>Agenda Review   | Meeting details | 范 <u>Agenda</u> | Accessible Agenda | 🖏 <u>Agenda Packet</u> | Not available | Not available      |       | eComment      |
| Board of Education                                                             | 5/4/2023                                                                                                    | 31    | 2:00 PM       | BOARD AUDITORIUM AND BOARD SERVICES<br>CONFERENCE ROOM<br>Workshop        | Meeting details | Not available   | Not available     | Not available          | Not available | Not available      |       | Not available |

3. To sign up to speak, you will need to create a new account. To do so, enter your email into the "Sign Up" box.

| Home Meetings                                                                                                    | Sign In 🔺 Sign Up                |
|----------------------------------------------------------------------------------------------------|----------------------------------|
| Houston ISD                                                                                                    |                                  |
| Meeting: Board of Education Agenda Review on 2023-05-<br>04 4:30 PM - Agenda Review<br>Meeting Time: May 04, 2023 at 4:30pm CDT                                                                                                    | SIGN UP<br>email address Sign Up |
| Disclaimer:           Tell us what's on your mind. Your comments and information will become part of the official public record. If you do not want your personal information included in the official record, do not complete that field.           © Comments have been disabled                                                                                                    |                                  |
| E Agenda Items<br>Select an Agenda Item to Comment on. Or, Register to Speak at the Public Meeting.                                                                                                    |                                  |
| 4:30 P.M BOARD AUDITORIUM - OPEN SESSION<br>• CALL TO ORDER • PUBLIC HEARING REGARDING THE STATE COMPENSATORY<br>EDUCATION EVALUATION SUMMARY • AGENDA REVIEW MEETING CONVENES FOR<br>OPEN SESSION IMMEDIATELY FOLLOWING PUBLIC HEARING REGARDING THE<br>STATE COMPENSATORY EDUCATION EVALUATION SUMMARY • SPEAKERS TO<br>AGENDA ITEMS • CONSIDERATION AND APPROVAL OF MINUTES FROM PREVIOUS<br>MEETINGS • CONSIDERATION AND APPROVAL OF AGENDA ITEMS • ADJOURN TO<br>OLOSED OF EXECUTIVE SERVICE OF STATE OF STATE |                                  |

| S                  | Sign Up                                                                                                    |                                                                                                    |                                                                                                    |                                                              |  |
|--------------------|----------------------------------------------------------------------------------------------------|----------------------------------------------------------------------------------------------------|----------------------------------------------------------------------------------------------------|--------------------------------------------------------------|--|
|                    | Email                                                                                                    | email address                                                                                                    | Already have an account?                                                                                                    |                                                              |  |
|                    | Password                                                                                                    | password                                                                                                    | confirm password                                                                                                    |                                                              |  |
|                    |                                                                                                    | This field is required.                                                                                              |                                                                                                    |                                                              |  |
|                    | Name                                                                                                    | First Name                                                                                                    | Last Name                                                                                                    |                                                              |  |
| n<br>le<br>or<br>e | ecessary for specific initiatives por<br>gislated authorities for the collecti<br>ther individuals when submitting or<br>valuation of new initiatives etc. | sted on Houston ISD. Sections 26(c)<br>on of personal information. Unless re<br>ontent to Houston ISD. Personal info | and (e) of the Freedom of Information and Protection of<br>equested, please do not include personal information that<br>mation that is not requested will be deleted and not con | Privacy Act are the<br>t identifies you or<br>sidered in the |  |
| 8.<br>51           | y clicking "Sign up" you agree to th<br>ubmissions in any way they see fit                                                                                 | he terms and conditions, and grant H<br>without notice, attribution or comper-                                       | touston ISD, Granicus and their designees the right use<br>station.                                                                                                    | your ideas and                                               |  |
|                    | I'm not a robot                                                                                                    | reCAPTCHA<br>Privasy - Tarms                                                                                         |                                                                                                    |                                                              |  |
|                    |                                                                                                    | Sign Up                                                                                                    |                                                                                                    |                                                              |  |
|                    |                                                                                                    | y Policy Support powered by                                                                                          | y SpeakUp © 2023 Granicus                                                                                                    |                                                              |  |

4. Complete the requested information in the Sign Up window and click "Sign Up."

5. When prompted by the notice (below), check your email inbox for the confirmation email.

| Email Validation Required         A valid email address is required to access this site. Please check your email inbox to asigning up or the email address you used to sign in).         If you have any questions regarding this process, please contact us at speakup@granicus.com.         Click here to re-send your validation email       or         @ Sign Out         @ 2023 Granicus                                                                                   |                                                                                                    |
|----------------------------------------------------------------------------------------------------|----------------------------------------------------------------------------------------------------|
| A valid email address is required to access this sile. Please check your email inbox to activate your account (this email will come to the email address you used when signing up or the email address you used to sign in).<br>If you have any questions regarding this process, please contact us at speakup@granicus.com.<br>Citick here to re-send your validation email or @ Sign Out<br>Terms and Conditors ? Privacy Paley Support powered by SpeakUp<br>@ 2022 Granicus | Email Validation Required                                                                                                    |
| Click here to re-send your validation email       or       @ Sign Out         Terms and Conditors       Pixacy Policy       Support       powered by SpeakUp         @ 2023 Granicus                                                                                                    | A valid email address is required to access this site. Please check your email inbox to<br>activate your account (this email will come to the email address you used when<br>signing up or the email address you used to sign in).<br>If you have any questions regarding this process, please contact us at<br>speakup@granicus.com. |
| Terms and Conditions Privacy Policy Support powered by SpeakUp<br>© 2023 Granicus                                                                                                    | Click here to re-send your validation email or lity Sign Out                                                                                                    |
|                                                                                                    | Terms and Conditions Privacy Policy Support powered by SpeakUp<br>© 2023 Granicus                                                                                                    |
|                                                                                                    |                                                                                                    |
|                                                                                                    |                                                                                                    |
|                                                                                                    |                                                                                                    |
|                                                                                                    |                                                                                                    |

6. In the confirmation email, click the link that says, "Click here to confirm your account."

| s speakup@granicus.com ><br>To: Emily Smith > |                                                                                                    |
|-----------------------------------------------|----------------------------------------------------------------------------------------------------|
| Welcome to SpeakUp                            |                                                                                                    |
|                                               | Houston ISD                                                                                                    |
|                                               | Welcome to SpeakUp                                                                                                    |
|                                               | Thank you for joining <u>houstonisd granicus/deas.com</u> . Here you can post your genius ideas to make<br>your world better. You now have the ability to make your voice heard for all those little and big ideas<br>you have to improve the products and services you use daily.<br><u>http://houstonisd.granicus/ideas.com/users/confirmation?</u><br><u>confirmation_token=Cw1NYCct/ijvQjwE4zB7zb</u><br><u>Click here to confirm your account.</u> |
|                                               | Start posting, commenting and sharing now.                                                                                                    |
|                                               | Please be sure to <u>complete your profile</u> . This is very important and will allow us to invite you to private<br>online discussions where you can interact with the community and provide additional feedback<br>privately. You will get to see and comment on new initiatives first, and make a real difference.                                                                                                    |
|                                               | Any questions? Contact us at: <a href="mailto:speakup@granicus.com">speakup@granicus.com</a>                                                                                                    |
|                                               | Thanks!                                                                                                    |
|                                               | SpeakUp                                                                                                    |
|                                               |                                                                                                    |
|                                               | This email was sent from https://houstonisd.granicusideas.com.                                                                                                    |
|                                               | Unsubscribe from future mailings                                                                                                    |

7. Return to houstonisd.legistar.com and confirm you are logged in to eComment, then click the View Agenda button.

| Home Meetings                            | G Selec                                           | ct Language   V Em Smith - |
|------------------------------------------|---------------------------------------------------|----------------------------|
|                                          | Houston ISD                                       |                            |
| Upcoming Past                            |                                                   |                            |
| Meeting: Board of B<br>04 4:30 PM - Ager | Education Agenda Review on 2023-05-<br>nda Review |                            |
| Meeting Time: May 04, 2023 at 4:30pm C   | та                                                |                            |
| O Comments have been disabled            | Diew Agenda                                       |                            |
| Terms and Conditions Privacy Policy Su   | powered by SpeakUp © 2023 Granicus                |                            |
|                                          |                                                   |                            |
|                                          |                                                   |                            |
|                                          |                                                   |                            |
|                                          |                                                   |                            |
|                                          |                                                   |                            |
|                                          |                                                   |                            |

8. Notice the "Register to Speak" button next to each agenda item. Click on the "Register to Speak" button for each specific item you would like to address.

| AGENDA REVIEW - BOARD AUDITORIUM                                                                                                    |                                                                               |
|----------------------------------------------------------------------------------------------------|-------------------------------------------------------------------------------|
| 1. Acceptance Of Board Monitoring Update: Presentation Of Goal 4 Progress Me $4.1,4.2,\text{And}4.3$                                                                                                    | sures                                                                         |
| ې Regist                                                                                                    | r to Speak                                                                    |
| 2. Budget To Actual Report                                                                                                    |                                                                               |
| ے Regist                                                                                                    | r to Speak                                                                    |
| 3. Receive And Act On Report And Recommendations From Board Audit Commit                                                                                                    | ee                                                                            |
| Q. Regist                                                                                                    | r to Speak                                                                    |
| <ol> <li>Approval Of The Recommendation By The Naming Committee At Highland He<br/>Elementary School To Name The School Library As The Dr. Thaddeus S. Lott Sr.<br/>Library</li> </ol>                              | phs<br>School                                                                 |
| D. Regist                                                                                                    | r to Speak                                                                    |
| <ol> <li>Authority To Negotiate And Execute An Interlocal Agreement With The Universi<br/>Houston For A One-Year Rigorous Principal Residency Program Offered During 1<br/>2024 School Year</li> </ol>              | y of<br>he 2023-                                                              |
| ය. Regist                                                                                                    | r to Speak                                                                    |
| <ol> <li>Approval of 2022-2023 Waiver Requests From School Guidelines, Approval To<br/>Waiver Requests From State Policy, Approval To Submit Waiver For Low Attenda<br/>Missed School Days For 2022-2023</li> </ol> | Submit<br>ce And                                                              |
| $\mathcal{Q}$ Regist                                                                                                    | r to Speak                                                                    |
| 7. Certification That The District's Instructional Materials Cover All State Standard<br>Required Curriculum                                                                                                    | s in The                                                                      |
| 요.Regist                                                                                                    | r to Speak                                                                    |
| le First le Prev 1 2 3 4 Next > Last »                                                                                                    |                                                                               |
|                                                                                                    |                                                                               |
|                                                                                                    | meet af Education Accords Design                                              |
|                                                                                                    | Edadro di Euclation Agenda Horvew<br>on 2023-05-04 4:30 PM - Agenda<br>Review |
|                                                                                                    |                                                                               |
|                                                                                                    |                                                                               |

9. Confirm each item by clicking "I agree. Register Me."

| Houston ISD                                                                                                    |
|----------------------------------------------------------------------------------------------------|
| Meeting: Board of Education Agenda Review on 2023-05-<br>04 4:30 PM - Agenda Review<br>Meeting Time: May 04, 2023 at 4 30pm C0T                                                                                                    |
| Disclaimer:<br>Tell us vitat's on your mind. Your comments and information will become part of the official public record. If you<br>do not want your personal information included in the official record, do not complete that field.                                                                                                 |
| O Comments have been disabled                                                                                                    |
| Each Agenda Items                                                                                                    |
| 8 Authority To Negotiate And Execute Partnerships With Childcare Centers To Expand<br>Prekindergarten Enrollment                                                                                                    |
| This meeting is open for public comment. By registering to speak, you agree to be present during the                                                                                                    |
| meeting time. You will be called to speak by your name.                                                                                                    |
| l agree, Register Me                                                                                                    |
| 9. Approval To Submit Course Waiver Requests For Texas Connections Academy At<br>Houston To The Texas Education Agency                                                                                                    |
|                                                                                                    |
| <ol> <li>Authority To Negotiate And Execute Agreements And/Or Interlocal Memorandums Of<br/>Understanding With Community Agencies, Residential Facilities, And Educational Service<br/>Providers Forparisal, Related, Instructional, And/Or Consultant Services For Students<br/>With Disabilities For School Year 2023-2024</li> </ol> |
|                                                                                                    |
| <ol> <li>Authority To Negotiate And Execute Interlocal Agreements With Texas Public Institutions<br/>Of Higher Education To Offer Field Instruction To Their Students</li> </ol>                                                                                                    |
|                                                                                                    |

10. Check that you have received a confirmation email for each agenda item.

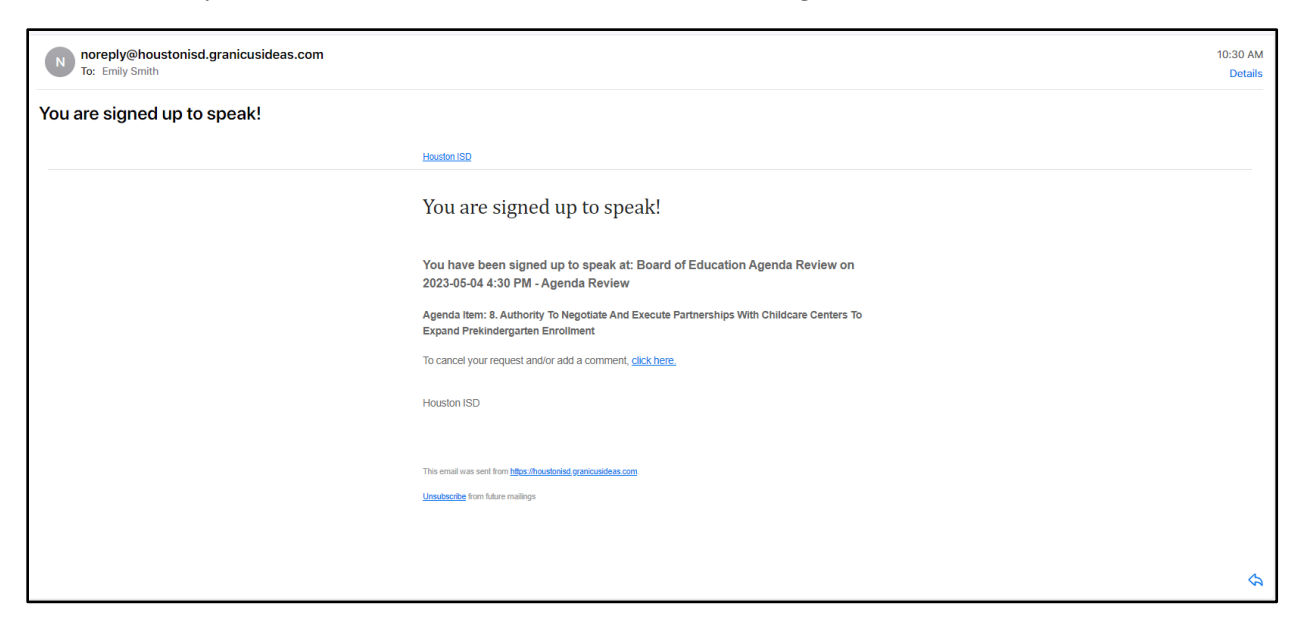

11. To remove yourself as a registered speaker, click on "Unregister Me."

| Home Meetings G                                                                                                    | Select Language   V Em Smith - |
|----------------------------------------------------------------------------------------------------|--------------------------------|
| Houston ISD                                                                                                    |                                |
| Meeting: Board of Education Agenda Review on 2023-05-<br>04 4:30 PM - Agenda Review                                                                                                    |                                |
| Meeting Time: May 04, 2023 at 4:30pm CDT                                                                                                    |                                |
| Disclaimer:<br>Tell us what's on your mind. Your comments and information will become part of the official public record. If y<br>do not want your personal information included in the official record, do not complete that field.                                                                                                    | 00                             |
| ⊘ Comments have been disabled                                                                                                    |                                |
| Imagenda Items<br>Select an Agenda Item to Comment on. Or, Register to Speak at the Public Meeting.                                                                                                    |                                |
| 8. Authority To Negotiate And Execute Partnerships With Childcare Centers To Expand<br>Prekindergarten Enrollment                                                                                                    |                                |
| Hide Kequ                                                                                                    | 551                            |
| This meeting is open for public comment. By registering to speak, you agree to be present during the<br>meeting time. You will be called to speak by your name.                                                                                                    |                                |
| Unregister Me                                                                                                    |                                |
| 9. Approval To Submit Course Waiver Requests For Texas Connections Academy At<br>Houston To The Texas Education Agency                                                                                                    |                                |
|                                                                                                    | ak                             |
| <ol> <li>Authority To Negotiate And Execute Agreements And/Or Interlocal Memorandums OI<br/>Understanding With Community Agencies, Residential Facilities, And Educational Servic<br/>Providers For Apprisals, Related, Instructional And/Or Consultant Services For Students<br/>With Disabilities For School Year 2023-2024</li> </ol> | 0                              |

12. Sign out before exiting the program.

|                                                     | Home Meetings                                                                                                    | Select Language   W Em Smith - |
|-----------------------------------------------------|----------------------------------------------------------------------------------------------------|--------------------------------|
|                                                     | Houston ISD                                                                                                    | © My Profile                   |
|                                                     | Meeting: Board of Education Agenda Review on 2023-05-<br>04 4:30 PM - Agenda Review<br>Meeting Time: May 04, 2023 at 3.0pm CDT                                                                                                    |                                |
|                                                     | Disclaimer:<br>Tell us what's on your mind. Your comments and information will become part of the official public record. If y<br>do not want your personal information included in the official record, do not complete that field.<br>O comments have been disabled. | -                              |
|                                                     | Comments have deen estimate     Electronic and a second deep estimate     Select an Agenda Item to Comment on. Or, Register to Speak at the Public Meeting                                                                                                    |                                |
|                                                     | 8. Authority To Negotiate And Execute Partnerships With Childcare Centers To Expand<br>Prekindergarten Enrollment<br>Hide Requ                                                                                                    | ost                            |
|                                                     | This meeting is open for public comment. By registering to speak, you agree to be present during the<br>meeting time. You will be called to speak by your name.                                                                                                    |                                |
|                                                     | Unregister Me                                                                                                    |                                |
|                                                     | 9. Approval To Submit Course Waiver Requests For Texas Connections Academy At<br>Houston To The Texas Education Agency<br>Hide Requ                                                                                                    |                                |
|                                                     | This meeting is open for public comment. By registering to speak, you agree to be present during the<br>meeting time. You will be called to speak by your name.                                                                                                    |                                |
| https://houstonisd.granicusideas.com/users/sign_out | Unregister Me                                                                                                    |                                |